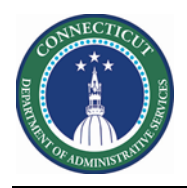

## Purpose

Data validation is imperative for User Acceptance Testing. If employees have the wrong/no schedule, assigned to the wrong location, missing certifications, or missing mandatory/voluntary overtime dates you cannot have confidence in scheduling them for extra shifts.

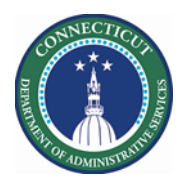

## **DAS Summary**

The Genie below was created in order to quickly validate the primary location and job of Basic and Advance Scheduler employees

| My Information A Hanage My Department | Image My Department Q   X   Genies   QuickFind   Skills and Certs   DAS Summary   Approvals Summary   Count All WTK Exceptions |
|---------------------------------------|----------------------------------------------------------------------------------------------------|

Choose the HyperFind for your location. Then Select All Rows.

| A My Inform        | nation              | Manage             | My Depart                                          | tment Q   | x +     |         |        |            |          |             |       |                |  |  |  |  |  |
|--------------------|---------------------|--------------------|----------------------------------------------------|-----------|---------|---------|--------|------------|----------|-------------|-------|----------------|--|--|--|--|--|
| Genies             |                     |                    |                                                    |           |         |         |        |            |          |             |       | • *            |  |  |  |  |  |
| DAS Summary        | / -                 |                    | Loaded 9:50AM Current Pay Period 💌 📰 Careline Edit |           |         |         |        |            |          |             |       |                |  |  |  |  |  |
| Select All<br>Rows | Column<br>Selection | <b>V</b><br>Filter | Or Timekeepi                                       | ng Approv | ral Sch | edule A | ksence |            |          | Refresh     | Share | Go To          |  |  |  |  |  |
| Person ID          | Name 🗕              | Loca. 🗸            | Loca                                               | Labo      | Labo    | Prim    | Prim   | Primary    | Primary  | Seni<br>For | Job   | Job<br>Descrip |  |  |  |  |  |
|                    |                     | CO C               | DCF                                                | Soci      | 7761    | DCF     | DCF    | areline/CO | Co Carel | 9/19        | SWS   | Social         |  |  |  |  |  |
|                    |                     | C0 C               | DCF                                                | SW-S      | 7713    | DCF     | DCF    | areline/CO | Co Carel | 11/0        | SW    | Social         |  |  |  |  |  |
|                    |                     | CO C               | DCF                                                | SW-S      | 7713    | DCF     | DCF    | areline/CO | Co Carel | 3/12        | SW    | Social         |  |  |  |  |  |
|                    |                     | CO C               | DCF                                                | SW-S      | 7713    | DCF     | DCF    | areline/CO | Co Carel | 7/28        | SW    | Social         |  |  |  |  |  |
|                    |                     | CO C               | DCF                                                | SW-S      | 7713    | DCF     | DCF    | areline/CO | Co Carel | 5/01        | SW    | Social         |  |  |  |  |  |

After selecting the employees, click the "Go To" Button. Then choose Schedule Planner.

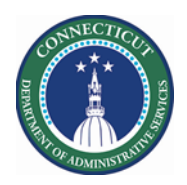

## Kronos Scheduler: Kronos Data Validation V8.1

| Genies             |                     |        |                  |           |       |            |                |            |           |               |       | •                |  |
|--------------------|---------------------|--------|------------------|-----------|-------|------------|----------------|------------|-----------|---------------|-------|------------------|--|
| DAS Summar         | y •                 | -      |                  | Loaded 1  | :14PM | Current Pa | ne             | Edit       |           |               |       |                  |  |
| Select All<br>Rows | Column<br>Selection | Filter | OL -<br>Timekeep | ng Approv | ral S | chedule    | ? -<br>Absence |            |           | C<br>Refresh  | Share | Go To            |  |
| Person ID          | Person ID Name      |        | Loca             | Labo      | Labo  | Prim       | Prim           | Primary    | Primary   | Seni<br>For S | Job   | Job *<br>Descrip |  |
|                    |                     | C0 C_  | DCF              | SW-S      | 7713  | DCF        | DCF            | areline/CO | Co Carel  | 2/10          | SW    | Social           |  |
|                    |                     | CO C   | DCF              | Soci      | 7761  | DCF        | DCF            | areline/CO | Co Carel_ | 8/06          | SWS   | Social           |  |
|                    |                     | CO C   | DCF              | Soci      | 7761  | DCF        | DCF            | areline/CO | Co Carel  | 9/20          | SWS   | Social           |  |
|                    |                     | CO C   | DCF              | Soci      | 7761  | DCF        | DCF            | areline/CO | Co Carel  | 6/08          | SWS   | Social           |  |

| -       | Careline                          | -     | Edit     |
|---------|-----------------------------------|-------|----------|
|         | Refresh                           | Share | Go To    |
| mary    | 107 Selected Current Pay Period   |       |          |
| line/CO | ▼ Go to widget                    |       |          |
| line/CO | Schedule Planner TRX<br>Timecards |       | <b>^</b> |
| line/CO | Schedule Audits                   |       |          |
| line/CO | Schedule Planner                  |       |          |
|         | Exceptions                        |       |          |
| line/CO | Reports                           |       |          |

All the Employees selected previously are now displaying in the Schedule Pattern.

– Page 3

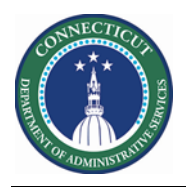

| Schedule Pla          | inner    |           |                        |                        |         |             |    |      |        |    |                      |                  |              |                 |                       |        |              |                          |                   |                   |          |          |
|-----------------------|----------|-----------|------------------------|------------------------|---------|-------------|----|------|--------|----|----------------------|------------------|--------------|-----------------|-----------------------|--------|--------------|--------------------------|-------------------|-------------------|----------|----------|
|                       |          |           |                        |                        |         |             |    |      |        |    |                      | Loaded: 1:19PM 5 |              |                 | 5/22/2020 - 6/04/2020 |        |              | 107 Employee(s) Selected |                   |                   |          |          |
| 9<br>Quick<br>Actions | <b>1</b> | Co<br>Sel | (+ -<br>Numn<br>ection | ()<br>Visibil<br>Filte | e<br>ty | E<br>Select | R. | Gant | t View |    | ↓t↓ -   .<br>Sorting | Tools            | Engines      |                 | O<br>Refresh          | Com    | iew<br>menta | Share                    | 2.<br>Con<br>trac | ⊙<br>tect<br>king | E.       | Go To    |
|                       |          | B         | y Emp                  | oloye                  | e       |             |    |      |        |    |                      | 5/1              | 7 - 5/23     |                 | 5/2                   | 4 - 5/ | /30          |                          |                   | 5/3               | 1 - 6/06 |          |
| Name                  | Sch      | ue_       | Wo_<br>Type            | L                      | J       | S<br>F      | ۷  | N    | c_     | PN | Fri 5/22             |                  | Sat 5/23     | Sun 5/24        | Mon 5                 | /25    | Tue          | 5/26                     | Wed               | 5/27              | Thu S    | 5/28     |
|                       | 80.      | 00        | Full_                  | 0                      | S       | 9_          | 0  | 1.   |        |    | 2:00PM - 10:         | 301 8            | 00AM - 4:30F |                 |                       |        | 3.00Pf       | M - 11:30                | 3:00PM            | 1-11:30           | 3 00PM   | - 11:30  |
|                       | 80.      | 00        | Full_                  | 0                      | SW      | 1           |    |      |        |    | 2:00PM - 10:         | 30               |              |                 | 2:00PM ·              | 10:30  | 2.00P1       | d - 10:30                | 2:00PM            | 1-10:30           | 2:00PM   | 10:30    |
|                       | 80.      | 00        | Full_                  | 0                      | SW      | 3_          |    |      |        | 1_ |                      |                  |              | 3:30PM - 12:00. | 3.30PM -              | 12:00. | 3.30Pt       | 4 - 12:00.               | 3.30PN            | 1-12:00           | 3.30PM   | - 12:00. |
|                       | 80.      | 00        | Full_                  | 0                      | SW      | 7_          | 0  |      |        |    | 2:00PM - 10          | 30               |              |                 | 2:00PM -              | 10:30  | 2.00P1       | M • 10:30                | 2:00PM            | 1+10:30           | 2:00PM   | - 10:30  |
|                       | 80.      | 00        | Full_                  | 0                      | SW      | 5           | 0  |      | T      |    | 9.00AM - 5.3         | OP               |              |                 | 9.00AM -              | 5:30P  | 9 00A)       | 4 - 5:30P                | 9 00AN            | 1 - 5 30P         | 9.00AM   | - 5 30P  |

You may change the dates in view to your preference for validation.

If you are still not clear on the pattern ins the system you can do the following:

| • | Right click on the Employee's<br>Name and Select Schedule | <b>Quio</b><br>Action |            | View    | Column<br>Selection | O -<br>Visibility<br>Filter | Se       | elect all | Ga                            | ntt View | <b>↓↑</b><br>Sort | ting   | Toola         | Engines |  |
|---|-----------------------------------------------------------|-----------------------|------------|---------|---------------------|-----------------------------|----------|-----------|-------------------------------|----------|-------------------|--------|---------------|---------|--|
|   | Fattern.                                                  | -                     |            |         | By                  | Employ                      | ee       |           |                               |          |                   |        |               | 5/      |  |
| • | The dialog displays the                                   |                       | Name       |         | Sche_<br>Hours      | Wo_<br>Type                 | - L J_   |           | S<br>F                        | V N      | c                 | P<br>N | Fri 5/22      | Sat     |  |
|   | Rotation of the current                                   |                       |            |         | Schedule P          | e                           | n        | SW        | 1                             |          |                   |        | 2.00PM - 10.3 | DI      |  |
|   | assigned Pattern                                          |                       |            | Ģ.      | Availability        |                             | -1       | SW        | 5                             | 0        | T                 |        | 9:00AM - 5:30 | P       |  |
|   |                                                           |                       |            | *       | Add shift           |                             |          |           |                               |          |                   |        |               |         |  |
|   |                                                           |                       |            | *1      | Add Pay Code        |                             |          |           |                               |          |                   |        |               |         |  |
|   |                                                           |                       |            |         |                     |                             |          |           |                               |          |                   |        |               |         |  |
|   |                                                           | Sched                 |            |         |                     |                             |          |           |                               |          |                   |        |               |         |  |
|   |                                                           | Assigned              | 10         | Primary | yjob [/DCF-DCF      | 91000/Co Ce                 | reline/0 | Careline/ | co/sw                         |          |                   |        |               |         |  |
|   |                                                           |                       | Start Date | ,       | End Date            | Durat                       | on       |           | Rotatio                       | n        |                   |        |               |         |  |
|   |                                                           | ×                     | 4/10/202   | 0       | Forever             | 1 wee                       | κ.       |           | 1 Week:2p - 1030p(Mon,Tue,Wed |          |                   |        | (,Thu,Fri)    |         |  |
|   |                                                           | Add P                 | attern     |         |                     |                             |          |           |                               |          |                   |        |               | OK      |  |

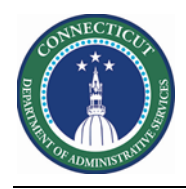

## **Schedule Planner Genie**

The Schedule Planner below displays the two custom fields (VOT Date and MOT Date) for Scheduler employees

|     |              |          | В           | y En  | nployee |        |            |                   |    |         | 5/08 - 5/14    |         |        |                       |                |            |    |            |             |            |  |
|-----|--------------|----------|-------------|-------|---------|--------|------------|-------------------|----|---------|----------------|---------|--------|-----------------------|----------------|------------|----|------------|-------------|------------|--|
|     | Name         | Sc<br>Ho | Wor<br>Type | L     | Job     | S<br>F | v          | MOT Date          | c  | P.<br>N | Fri 5/08       | Sa      | t 5/09 | Sun                   | 5/10           | Mon 5/11   |    | Tue 5/12   | Wed 5/13    | Thu        |  |
|     |              | 0.00     | Pdit        | 0     | CSW     | 0      |            |                   |    |         |                | _       |        |                       |                |            |    |            |             |            |  |
|     |              | 0:00     | Part        | n     | CSW     | 1      |            | 2/15/2020         |    | 1       |                |         |        |                       |                |            |    |            |             |            |  |
|     |              | 0:00     | Full        | n     | CSWL    | 2      |            |                   |    |         |                |         |        |                       |                |            |    |            |             |            |  |
|     |              | 0:00     | Full        | n     | CSW     | 1      |            | 12/20/20          |    |         |                |         |        |                       |                |            |    |            |             |            |  |
|     |              | 0:00     | Full        | n     | CSW     | 1      |            | 6/16/2019         |    |         |                |         |        |                       |                |            |    |            |             |            |  |
|     |              | 0:00     | Full        | n     | CSWL    | 1      |            |                   |    | ~ /     | _              |         |        |                       |                | _          |    | _          |             |            |  |
| 0   | ♦ Indicators |          |             |       |         |        |            |                   |    |         |                |         |        |                       |                |            |    |            |             |            |  |
|     |              |          | 1. 6.       |       | o       |        |            | •                 |    |         |                | -       |        |                       |                |            |    |            |             |            |  |
| Rui |              | Fri 5/0  | 8 7:00 am   | ge    |         | sistar | nt<br>hem/ | /CSW              | •  | Solne   | it South Sach  | em 💌    | Edit   | 2-DC                  | F MOT Solnit P | rima 💽     |    | had        | Last time k | paded: 1   |  |
| T   |              |          |             |       | ,,      |        |            |                   |    | Conne   |                |         | Lun    |                       |                |            |    |            |             |            |  |
|     | No.          | Outcome  | Contacte    | ed On | Na      | me     |            | Schedule<br>Hours | P  | ay Rule | Worker<br>Type | Locat   | Job    | Seniorit<br>For Shift | VOT Date       | MOT Date   | s_ | Certificat | Pho<br>Num  | ne<br>iber |  |
|     | 1            | Select 🔹 |             |       |         |        |            | 0.00              | 10 | T OT8 . | Full Time      | achem/. | CSW    | 3/22/2012             |                |            |    | TACE, Mand |             |            |  |
|     | 2            | Select - |             |       |         |        |            | 0.00              | 10 | T OT8 . | Full Time      | achem/. | CSW    | 12/13/2013            |                |            |    | TACE, Mand |             |            |  |
|     | 3            | Select + |             |       |         |        |            | 0.00              | 10 | T OT8 . | Full Time      | achem/. | CSW    | 1/06/1996             | 04/13/2020     | 02/27/2020 |    | TACE, Mand | ind         |            |  |

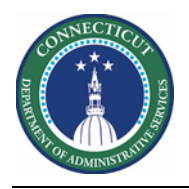